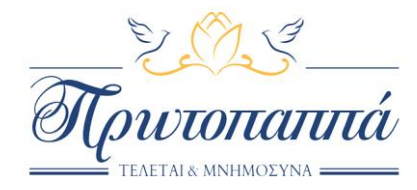

# Οδηγίες για την αίτηση εξόδων κηδείας

Στο Google αναζητάτε <u>έξοδα κηδείας</u> και σας βγάζει εδώ:

| Q DA       E ERÓVES       E EDÓPES       E BOYOS       Q AA         Repirou ZASOO arrorachéayarara (0.26 δeurepóherra)       #       #       #       #       #       #       #       #       #       #       #       #       #       #       #       #       #       #       #       #       #       #       #       #       #       #       #       #       #       #       #       #       #       #       #       #       #       #       #       #       #       #       #       #       #       #       #       #       #       #       #       #       #       #       #       #       #       #       #       #       #       #       #       #       #       #       #       #       #       #       #       #       #       #       #       #       #       #       #       #       #       #       #       #       #       #       #       #       #       #       #       #       #       #       #       #       #       #       #       #       #       #       #       #       #       #       # <td< th=""><th>άρτες Περισσότερα Κηδείας - e-ΕΦΚΑ Ιδείας-ταφής ή αποτέφρωσης<br/>ωρίζουν εδώ ηλεκτρονικά<br/>η: 5/4/2023 οζημίωσης για έξοδα κηδείας<br/>Φορέα Κοινωνικής Ξ στική ενημερότητα του ας πηγαίνει με</th><th>Εργαλεία<br/>. σε<br/>έσα στην σε</th><th>ελίδα του ΕΦΚΑ, ε</th></td<> | άρτες Περισσότερα Κηδείας - e-ΕΦΚΑ Ιδείας-ταφής ή αποτέφρωσης<br>ωρίζουν εδώ ηλεκτρονικά<br>η: 5/4/2023 οζημίωσης για έξοδα κηδείας<br>Φορέα Κοινωνικής Ξ στική ενημερότητα του ας πηγαίνει με     | Εργαλεία<br>. σε<br>έσα στην σε | ελίδα του ΕΦΚΑ, ε                                                                                                    |
|----------------------------------------------------------------------------------------------------|----------------------------------------------------------------------------------------------------|---------------------------------|----------------------------------------------------------------------------------------------------|
| Γρείπου 2.450 αποτελέσματα (0.26 δευτερόλεπτα)                                                                                                    | Κηδείας - e-ΕΦΚΑ<br>ιδείας-ταφής ή αποτέφρωσης<br>ωρίζουν εδώ ηλεκτρονικά<br>η: 5/4/2023<br>οζημίωσης για έξοδα κηδείας<br>Φορέα Κοινωνικής<br>Ξ<br>στική ενημερότητα του<br>ας πηγαίνει με        | .σε<br>έσα στην σε              | ελίδα του ΕΦΚΑ, ε                                                                                                    |
| <ul> <li>effaa.gov.gr<br/>https://www.efaa.gov.gr • elektronike-yperesia-piero ;</li> <li>HAEKTADOVIKI / YTTIDECIG ΠΛηρωμής Εξόδων /<br/>Ο υπταθούγων ή μισθωτών ασφαλισμένων του e-EΦKA καταγώ<br/>Extra επισκαθεί αυτήν τη σελίδα 5 φορές. Τελευταία επίσκευμι</li> <li>www.gov.gr<br/>https://www.gov.gr • apolela • pierome-exodon-kedelas ;</li> <li>ΠΛηρωμή εξόδων κηδείας. Μπορείας - Gov.gr<br/>Πληρωμή εξόδων κηδείας. Μπορείας αυτοβάλετε αίτηση απα<br/>περίπτωση θανάτου συνταξιούχου του Ηλεκτρονικού Εθνικού συ</li> <li>oaee.gr<br/>http://www.oaee.gr • xthma ;</li> <li>Έξοδα Κηδείας - ΕΦΚΑ - Ιστότοπος τ.ΟΑΕΕΕ</li> <li>το το το το το το το το την ασφαλια</li> </ul>                                                                                                    | Κηδείας - e-ΕΦΚΑ<br>ιδείας-ταφής ή αποτέφρωσης<br>ωρίζουν εδώ ηλεκτρονικά<br>η: 5/4/2023<br>οζημίωσης για έξοδα κηδείας<br>Φορέα Κοινωνικής<br>Ξ<br>στική ενημερότητα του<br>ας πηγαίνει με        | . σε<br>έσα στην σε             | ελίδα του ΕΦΚΑ, ε                                                                                                    |
| Ηλεκτρονική Υπηρεσία Πληρωμής Εξόδων Ι Οι υπεύθυνοι της επιχείρησης που αναλαμβάνει την τελετή κηί ανταξιούχων ή μισθωτών ασφαλισμένων του e-EΦΚΑ καταχω Έχετε επισκεφθεί αυτήν τη σελίδα 5 φορές. Τελευταία επίσκεψε ••• •••••••••••••••••••••••••••••••••                                                                                                    | <u>Κηδείας - e-EΦKA</u><br>ιδείας-ταφής ή αποτέφρωσης<br>ωρίζουν εδώ ηλεκτρονικά<br>η: 5/4/2023<br>οζημίωσης για έξοδα κηδείας<br>Φορέα Κοινωνικής<br>Ξ<br>στική ενημερότητα του<br>ας πηγαίνει με | . σε<br>έσα στην σε             | ελίδα του ΕΦΚΑ, ε                                                                                                    |
| <ul> <li>www.gov.gr</li> <li>thys://www.gov.gr : apolela : plerome-exodon-kedelas :</li> <li>Chapoupi £ξόδων κηδείας. Amopairs va uroβάλετε afirga nara repirruaon θανάτου συνταξιούχου του Ηλεκτρονικού Εθνικού </li> <li>cee.gr</li> <li>thy://www.cee.gr : xfirma ::</li> <li>Eξοδα Κηδείας - ΕΦΚΑ - Ιστότοπος τ.ΟΑΕΕΕ</li> <li>the the the the the the the the the the</li></ul>                                                                                                    | οζημίωσης για έξοδα κηδείας<br>Φορέα Κοινωνικής<br>Ξ<br>στική ενημερότητα του<br>ας πηγαίνει με                                                                                                    | έσα στην σε                     | ελίδα του ΕΦΚΑ, ε                                                                                                    |
| Πληρωμή εξόδων κηδείας - Gov.gr<br>Πληρωμή εξόδων κηδείας. Μπορείτε να υποβάλετε αίτηση απα<br>περίπτωση θανάτου συνταξιούχου του Ηλεκτρονικού Εθνικού (                                                                                                    | οζημίωσης για έξοδα κηδείας<br>Φορέα Κοινωνικής<br>Ξ<br>στική ενημερότητα του<br>ας πηγαίνει με                                                                                                    | έσα στην σε                     | ελίδα του ΕΦΚΑ, ε                                                                                                    |
| Πληρωμή εξόδων κηδείας. Μπορείτε να υποβάλετε αίτηση απα<br>περίπτωση θανάτου συνταξιούχου του Ηλεκτρονικού Εθνικού (                                                                                                    | οζημίωσης για έξοδα κηδείας<br>Φορέα Κοινωνικής<br>στική ενημερότητα του<br>ας πηγαίνει με                                                                                                    | έσα στην σε                     | ελίδα του ΕΦΚΑ, ε                                                                                                    |
| • eae.gr  • try/www.aae.gr + xtma • • • • • • • • • • • • • • • • • • •                                                                                                    | στική ενημερότητα του<br>ας πηγαίνει με                                                                                                    | έσα στην σε                     | ελίδα του ΕΦΚΑ, ε                                                                                                    |
| Έξοδα Κηδείας - ΕΦΚΑ - Ιστότοπος τ.ΟΑΕΕ<br>τιν ασφαλα<br>αιλέγετε την πρώτη εγγραφή και σα<br>Με σεβα                                                                                                    | οτική ενημερότητα του<br>ας πηγαίνει με                                                                                                    | έσα στην σε                     | ελίδα του ΕΦΚΑ, ε                                                                                                    |
| τιλέγετε την πρώτη εγγραφή και σο<br>Με σεβα                                                                                                    | ας πηγαίνει με                                                                                                    | έσα στην σε                     | ελίδα του ΕΦΚΑ, ε                                                                                                    |
| ιιλέγετε την πρώτη εγγραφή και σο<br>Ο Ο Ο Ο Ο Ο Ο Ο Ο Ο Ο Ο Ο Ο Ο Ο Ο Ο Ο                                                                                                     | ας πηγαίνει με                                                                                                    | έσα στην σε                     | ελίδα του ΕΦΚΑ, ε                                                                                                    |
| τιλέγετε την πρώτη εγγραφή και σα                                                                                                    | ας πηγαίνει με                                                                                                    | έσα στην σε                     | ελίδα του ΕΦΚΑ, ε                                                                                                    |
| αλέγετε την πρώτη εγγραφή και σα<br>Ο Ο Ο Ο Ο Ο Ο Ο Ο Ο Ο Ο Ο Ο Ο Ο Ο Ο Ο                                                                                                     | ας πηγαίνει μι<br>ΤΟΟΤΟ<br>ισμό στον ά                                                                                                    | έσα στην σε                     | ελίδα του ΕΦΚΑ, ε                                                                                                    |
| <b>Τρυ</b><br>Με σεβα                                                                                                    | τοπο<br>Σομό στον ά                                                                                                    | ταπ                             | πά                                                                                                    |
| 1120000                                                                                                    | copeo o cora                                                                                                    | 6 Y V D 00 16 0                 |                                                                                                    |
| 🖌 google - Ya 🗙 🌔 Ηλεκτρονώ 🗙 🚱 oauth2serv 🗙 🚺 Setup - Awi 🗙 🍥                                                                                                    | Awesome 5 🗙 📔 🗹 εξοδα κηδε 🗙                                                                                                    | : 📔 Ηλεκτροντ» 🗙 📔 🥘            | Setup - Aw × + -                                                                                                    |
| ightarrow $ ightarrow$ $ ightarrow$ efka.gov.gr/el/elektronike-yperesia-pleromes-exodon-kedeias                                                                                                    |                                                                                                    |                                 | ie 🖈 🛊                                                                                                    |
|                                                                                                    |                                                                                                    |                                 | E ME                                                                                                    |
|                                                                                                    | Μάθε<br>Πού<br>Ανήκεις! Ψη Δω<br>Επικά                                                                                                    | φιακό<br>μάτιο<br>γνωνίας       |                                                                                                    |
| Αρχική 🔰 Ηλεκτρονική Υπηρεσία Πληρωμής Εξόδων Κηδείας                                                                                                    |                                                                                                    |                                 |                                                                                                    |
| Ηλεκτοονική Υπροεσία Πληριω                                                                                                    | ιής Εξόδων                                                                                                    |                                 | Δελτία Τύπου                                                                                                    |
| Κηδείας                                                                                                    |                                                                                                    |                                 | Berttu Tontoo                                                                                                    |
|                                                                                                    |                                                                                                    |                                 |                                                                                                    |
| Α- Α Α+ Υπογράμμιση υπερσυνδέσμων                                                                                                    |                                                                                                    |                                 | 30 Καταβάλλεται το επίδουσ                                                                                                    |
|                                                                                                    |                                                                                                    |                                 | 30 Καταβάλλεται το επίδομα<br>προσωπικής διαφοράς                                                                                                    |
| Αίτηση πληρωμής εξόδων κηδείας                                                                                                    |                                                                                                    |                                 | <ul> <li>ΔΕΛΤΙΟ ΤΥΠΟΥ 30.3.2023 -</li> <li>Καταβάλλεται το επίδομα προσωπικής διαφοράς</li> <li>ΔΕΛΤΙΟ ΤΥΠΟΥ του</li> <li>ΥΠΟΥΡΓΕΙΟΥ ΕΡΓΑΣΙΑΣ κα</li> </ul> |
|                                                                                                    |                                                                                                    |                                 | 30 Καταβάλλεται το επίδομ<br>προσωπικής διαφοράς                                                                                                    |

Διαβάζετε προσεκτικά τις οδηγίες για την «Αίτηση πληρωμής εξόδων κηδείας» που αναφέρει και το τι θα χρειαστείτε. Εφόσον είστε έτοιμοι, επιλέγετε το κουμπί «Είσοδος στην Υπηρεσία»

# Θα χρειαστείτε: τους προσωπικούς σας κωδικούς πρόσβασης στο Taxisnet τον ΑΜΚΑ του θανόντος τον ΑΦΜ του θανόντος έναν έγκυρο και ενεργό αριθμό τραπεζικού λογαριασμού (IBAN) στον οποίο είστε δικαιούχος ή συνδικαιούχος

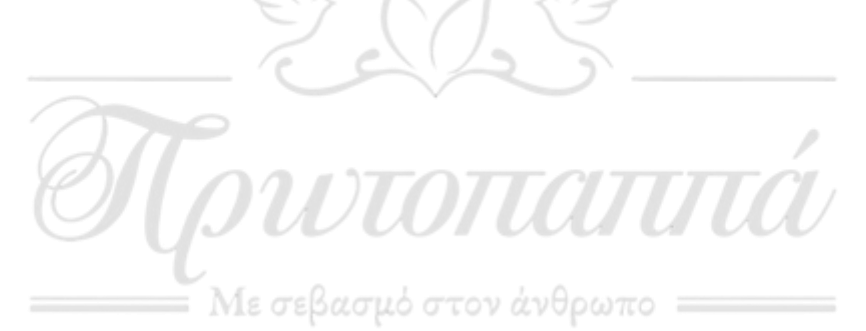

| ← → C (a) www1.gsis.gr/oauth2server/login.jsp                                         | ۵ 🖻 🖈 🗆 🚯 |
|---------------------------------------------------------------------------------------|-----------|
| Γενική Γραμματεία<br>Πληροφοριακών Συστημάτων<br>Αιμόσιας Διοίκησης                   |           |
| Αυθεντικοποίηση Χρήστη                                                                |           |
| Σύνδεση<br>Παρακαλώ εισάγετε τους κωδικούς σας στο <b>ΤαχίsΝet</b> για να συνδεθείτε. |           |
| Χρήστης:                                                                              |           |
| Κωδικός:                                                                              |           |
| Σύνδεση                                                                               |           |
| Κέντρο Διαλειτουργικότητας (ΚΕ.Δ.) Υπουργείου Ψηφιακής Διακυβέρνησης                  |           |

# Ύστερα επιλέγετε «Αποστολή»

Ύστερα θα σας οδηγήσει εδώ:

| Γενική Γραμματεία<br>Πληροφοριακών Συστημάτων<br>Δημόσιας Διοίκησης<br>ΕΛΛΗΝΙΚΗ ΔΗΜΟΚΡΑΤΙΑ<br>Υπουργείο Ψηφιακής<br>Διακυθέρνησης                                                                                                    |
|----------------------------------------------------------------------------------------------------|
| Αυθεντικοποίηση Χρήστη                                                                                                    |
| Σας ενημερώνουμε ότι για το σκοπό της ηλεκτρονικής ταυτοποίησής σας, η εφαρμογή<br>"ΟΛΟΚΛΗΡΩΜΕΝΟ ΠΛΗΡΟΦΟΡΙΑΚΟ ΣΥΣΤΗΜΑ (ΟΠΣ) ΕΦΚΑ - eAccess" θα<br>αποκτήσει πρόσβαση στα βασικά στοιχεία Μητρώου (ΑΦΜ, Όνομα, Επώνυμο,<br>Πατρώνυμο, Μητρώνυμο, Έτος Γέννησης) που παρέχονται από το φορολογικό μητρώο<br>του ΥΠΟΥΡΓΕΙΟΥ ΟΙΚΟΝΟΜΙΚΩΝ που διαχειρίζεται η Α.Α.Δ.Ε. |
| ΟΕπιστροφή <sup>®</sup> Συνέχεια<br>Αποστολή                                                                                                    |
|                                                                                                    |

Αν πρώτη φορά μπαίνετε στην υπηρεσία θα σας ζητήσει κάποια προσωπικά στοιχεία , όπως το e-mail σας και το τηλέφωνό σας. Θα σας στείλουν έναν κωδικό στο mail σας που θα χρειαστεί να το συμπληρώσετε παρακάτω και συνεχίζετε:

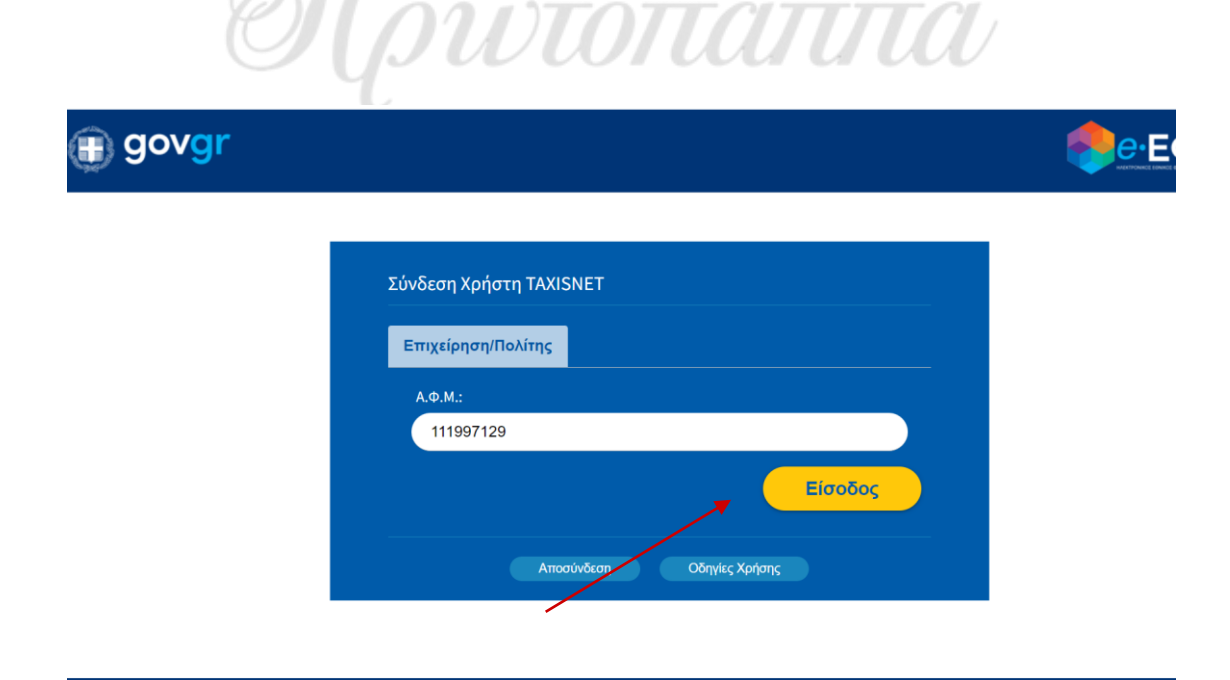

# Επιλέγετε «Είσοδος»

## Και τώρα είστε έτοιμοι να κάνετε την αίτηση επιλέγοντας «Νέα Αίτηση»

| ¢ | → C apps.e-efka.gov.g | gr/eParoxes1/sec | ure/index.xht                                                     | ml                  |                 |           |                        | Ŀ | 8 🛪 🛪 🖬 🚯 |  |  |
|---|-----------------------|------------------|-------------------------------------------------------------------|---------------------|-----------------|-----------|------------------------|---|-----------|--|--|
| = | 🕕 govgr               |                  |                                                                   | Έξο                 | δα Κηδείας      |           | <b>≤</b> <sub>10</sub> | 8 |           |  |  |
| ~ | Αρχική Σελίδα         | Καταχωρη         | ιμένες Αιτήσ                                                      | εις                 |                 |           |                        |   |           |  |  |
| 1 | Αρχική Σελίδα         |                  | a aiman                                                           |                     |                 |           |                        |   |           |  |  |
| ~ | Αιτήσεις              |                  | a annon                                                           |                     |                 |           |                        |   |           |  |  |
| É | Αίτηση Εξόδων Κηδείας | r                | < < ( <b>1 ∨</b> σελίδα από 1, εγγραφές: 9 ανά ( <b>10 ∨</b> )> > |                     |                 |           |                        |   |           |  |  |
|   |                       |                  | A/A                                                               | Αριθμός Πρωτοκόλλου | Ημ/νία Υποβολής | Κατάσταση | Απόφαση                |   | Επιλογή   |  |  |
|   |                       |                  |                                                                   |                     |                 |           |                        |   |           |  |  |

## Οδηγείστε εδώ που υπάρχουν 3 καρτέλες

| → C                   | /eParoxes1/secure/appl/app                                                        | ol.xhtml?ne                               | w=true                                                                 |                |                   |           |                      |             |
|-----------------------|-----------------------------------------------------------------------------------|-------------------------------------------|------------------------------------------------------------------------|----------------|-------------------|-----------|----------------------|-------------|
| 🕕 govgr               |                                                                                   |                                           | Έξοδα                                                                  | Κηδείας        |                   |           | <b>≥</b> 10 <b>8</b> | ΕΦΙ         |
| ΄ Αρχική Σελίδα       | βΑίτηση Εξόδων Κη                                                                 | δείας                                     |                                                                        |                |                   |           |                      |             |
| Αρχική Σελίδα         |                                                                                   |                                           |                                                                        |                |                   |           |                      |             |
| Αιτήσεις              | Q Αναζήτηση 🤇                                                                     |                                           | 🧪 Επεξεργασία                                                          | 🐻 Αποθήκευση   | 🗙 Ακύρωση         | 🗸 Υποβολή | 📑 Ектото             | υση Αίτησης |
| Αίτηση Εξόδων Κηδείας | 📑 Εκτύπωση Απόφ                                                                   | ασης                                      |                                                                        |                |                   |           |                      |             |
|                       | Αριθμός Αίτησης:                                                                  | -Νέα-                                     |                                                                        |                |                   |           |                      |             |
| n 43s                 | 1. Στοιχεία Αιτούντα                                                              | 2. Στοιχε                                 | ία Θανόντος/ούσης                                                      | 3. Παραστατικά |                   |           |                      |             |
|                       | 1.1 Επώνυμο:                                                                      |                                           | ΠΡΩΤΟΠΑΠΠΑ                                                             |                | 1.2 Όνομα:        |           | EAENH                |             |
|                       | 1.3 Πατρώνυμο:                                                                    |                                           | ΣΩΤΗΡΙΟΣ                                                               |                | 1.4 Ημερομηνία Γι | έννησης:  | 08/04/1982           |             |
|                       | 1.5 A.Φ.M.:                                                                       |                                           | 111997129                                                              |                |                   |           |                      |             |
|                       | 1.6 IBAN*:                                                                        |                                           |                                                                        |                |                   |           |                      |             |
|                       | 1.6.1 Επαλήθευση ΙΒΑ                                                              | N*:                                       |                                                                        |                |                   |           |                      |             |
|                       | Δηλώνω υπεύθυνα ότ<br>αποτέφρωσης, και ότι<br>κηδείας από οποιοδήτ<br>εξωτερικού: | ι επιμελήθι<br>δεν δικαιού<br>τοτε άλλο φ | ηκα της κηδείας-ταφής<br>ύμαι να εισττράξω τα έξ<br>γορέα εσωτερικού ή | ή<br>οδα       |                   |           |                      |             |
|                       |                                                                                   |                                           |                                                                        |                |                   |           |                      |             |

Στην πρώτη καρτέλα αναγράφονται αυτόματα τα προσωπικά σας στοιχεία και μένει να συμπληρώσετε 2 φορές το IBAN του τραπεζικού σου λογαριασμού για ασφάλεια και να επιλέξετε το τετραγωνάκι από κάτω που αναγράφει «Δηλώνω υπεύθυνα ότι επιμελήθηκα της κηδείας ...κτλ.»

Ύστερα επιλέγετε την 2<sup>η</sup> καρτέλα όπου θα χρειαστεί να συμπληρώσετε το ΑΜΚΑ και το ΑΦΜ του θανόντα. Επιπρόσθετα θα χρειαστεί να συμπληρώσετε την «Κατηγορία συνταξιούχου» όπου αν ο θανών δεν ανήκει στις κατηγορίες που αναφέρονται θα χρειαστεί να επιλέξεις «Καμία από τις παραπάνω ΟΠΑΔ».

| 🗈 🕀 govgr                                                                          |                                                       | Έξοδα                               | Κηδείας        |                                                |           | a 🛛 😫 🍓 🖓 🔁        |
|------------------------------------------------------------------------------------|-------------------------------------------------------|-------------------------------------|----------------|------------------------------------------------|-----------|--------------------|
| <ul> <li>Αρχική Σελίδα</li> </ul>                                                  | <b>β</b> Αίτηση Εξόδων Κ                              | ηδείας                              |                |                                                |           |                    |
| <ul> <li>Αρχική Σελίδα</li> <li>Αιτήσεις</li> <li>Αίτηση Εξόδων Κηδείας</li> </ul> | 🔍 Αναζήτηση                                           | 🕀 Νέα 📝 Επεξεργασία                 | Αποθήκευση     | 🗙 Ακύρωση                                      | 🗸 Υποβολή | 🖶 Εκτύπωση Αίτησης |
| 10m 27s                                                                            | Αριθμός Αίτησης:<br>1. Στοιχεία Αιτούντα              | -Νέα-<br>2. Στοιχεία Θανόντος/ούσης | 3. Παραστατικά |                                                |           |                    |
|                                                                                    | 2.1 Α.Μ.Κ.Α.*:<br>2.3 Επωνυμο:<br>2.5 Ημερομηνία Γένν | ησης:                               |                | 2.2 Α.Φ.Μ.*:<br>2.4 Όνομα:<br>2.6 Ημερομηνία Θ | θανάτου:  |                    |
| •                                                                                  | 2.7 Κατηγορία Συντα                                   | ξιούχου*:                           |                |                                                |           | ~                  |
| 0                                                                                  |                                                       |                                     |                |                                                |           |                    |

Αν ο θανόν ήταν ασφαλισμένος του δημοσίου θα δημιουργηθεί ένα επιπλέον κελί για να συμπληρώσετε τον αριθμό Μητρώου του ασφαλισμένου όπου θα το βρείτε στα πρώτα φύλλα του βιβλιαρίου ασθενείας του θανόντα. Εφόσον συμπληρώσετε τα στοιχεία και στην δεύτερη καρτέλα θα μεταβείτε στην 3<sup>η</sup> καρτέλα όπου εκεί θα βρείτε το τιμολόγιο που θα έχω ανεβάσει εγώ και εσείς θα επιλέξετε μόνο το τετραγωνάκι που αναφέρει «Εξουσιοδοτώ να διαβιβαστούν τα στοιχεία του αιτήματος από τον ΕΦΚΑ στην ΑΑΔΕ:

| ← → C                                                       | r/eParoxes1/secure/appl/appl.xhtml?new=true                                                                                                    | 🖻 🏠 🕈 🗖                                            |
|-------------------------------------------------------------|----------------------------------------------------------------------------------------------------|----------------------------------------------------|
| ≡ 🕕 govgr                                                   | Έξοδα Κηδείας                                                                                                    | ≥10 e 🍖e•E0                                        |
| <ul> <li>Αρχική Σελίδα</li> <li>Αρχική Σελίδα</li> </ul>    | ①Αίτηση Εξόδων Κηδείας                                                                                                    |                                                    |
| <ul> <li>Αιτήσεις</li> <li>Αίτηση Εξόδων Κηδείας</li> </ul> | 🔍 Αναξήτηση 💮 Νέα 🥓 Επεξεργασία 🔂 Αποθήκευση 🐼 Ακύρωση 🗸 Υποβο<br>🖶 Εκτύπωση Απόφασης                                                                                                    | λή 📑 Εκτύπωση Αίτησης                              |
| @3m 29s                                                     | Αριθμός Αίτησης: -Νέα-<br>1. Στοιχεία Αιτούντα 2. Στοιχεία Θανόντος/ούσης 3. Παραστατικά<br>Α.Φ.Μ.Επιχείρησης Ημ/νία Παραστατικού Αριθμός Παραστατικού Ποσό Δατ                                                                                                    | πάνης Περιγραφή                                    |
|                                                             | Σύνολο Εξόδων:<br>Εύνολο Εξόδων:<br>Εξουσιοδοτώ να διαβίβαστούν τα στοιχεία του απήματος από<br>τον ΕΦΚΑ στην ΑΑΔΕ:<br>* Τα παραστατικά πρέπει να προύνται για τρία χρόνια, και να προσκομίζονται στο Υποκατάστημα σε περίπτωσ<br>ΕΦΚΑ εφόσον ενημερωθείτε μέσω ηλεκτρονικού μηθυματος. | τη δειγματοληπτικού ελέγχου από τον <del>e</del> - |

Τώρα είστε ένα βήμα μακριά από την ολοκλήρωση της Αίτησης. Θαρρώ πως τα έχετε καταφέρει περίφημα ως εδώ!

Θα σας πρότεινα να επιλέξετε το κουμπί «Αποθήκευση» και να παρατηρήσετε προσεκτικά αν το IBAN που καταχωρήσατε είναι ορθό. Εφόσον είναι ορθό, ύστερα μπορείτε να επιλέξετε το κουμπί «Υποβολή». Θα σας ρωτήσει το σύστημα αν είστε βέβαιοι ότι θέλετε να προχωρήσετε και επιλέγετε "Ναι». Τότε η αίτησή σας έχει καταχωρηθεί.

Θα μπορείτε να δείτε και να εκτυπώσεις την αίτηση αλλά και την απόφαση η οποία βγαίνει αυτόματα. Θα τις λάβετε και στο e-mail που καταχωρήσατε στην αρχή! Συνήθως εντός 15 ημερών πιστώνεται ο λογαριασμός σας με το ποσό των εξόδων κηδείας που δικαιούται ο θανών.

Ελπίζω να λάβατε αξία με τις σημειώσεις μου!

Ευχαριστώ που με είχατε συνοδοιπόρο και σε αυτή την διαδικασία!

Για οτιδήποτε χρειαστείτε είμαι δίπλα σας!

Με εκτίμηση,

Πρωτοπαππά Ελένη

eleni@protopappa.gr

Τηλ. Επικ. : 2744026244, 6938433432

Δ. ΣΟΛΩΜΟΥ 10, ΛΟΥΤΡΑΚΙ

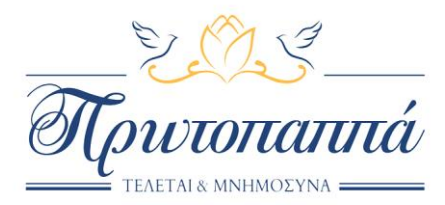